# Panduan Pengguna™ Manajer Tampilan Dell

- Ikhtisar
- Menggunakan Dialog Pengaturan Ringkas
- Menetapkan Fungsi Tampilan Dasar
- Menentukan Mode Preset untuk Aplikasi
- Menerapkan Fitur Hemat Energi

### Ikhtisar

Manajer Tampilan Dell adalah aplikasi Windows yang dapat digunakan untuk mengelola satu atau serangkaian monitor. Aplikasi ini memungkinkan penyesuaian gambar tampilan secara manual, penetapan pengaturan otomatis, manajemen energi, pengaturan jendela, rotasi gambar, dan berbagai fitur lainnya pada model Dell tertentu. Setelah terinstal, Dell Display Manager akan berjalan setiap kali sistem diaktifkan dan ikonnya akan muncul di baris pemberitahuan. Informasi tentang monitor yang tersambung ke sistem akan selalu tersedia dengan mengarahkan kursor ke ikon baris pemberitahuan.

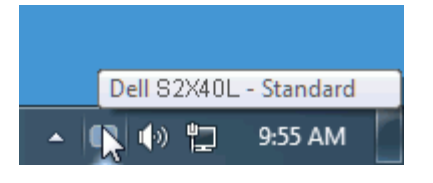

## Menggunakan Dialog Pengaturan Ringkas

Mengklik ikon Dell Display Manager pada baris pemberitahuan akan membuka kotak dialog Pengaturan Ringkas. Bila lebih dari satu model yang didukung Dell tersambung ke sistem, maka monitor target tertentu dapat dipilih menggunakan menu yang tersedia. Kotak dialog Pengaturan Ringkas memudahkan penyesuaian tingkat Kecerahan dan Kontras monitor. Mode Preset dapat dipilih secara manual, atau ditetapkan ke Mode Otomatis, dan resolusi layar juga dapat dipilih.

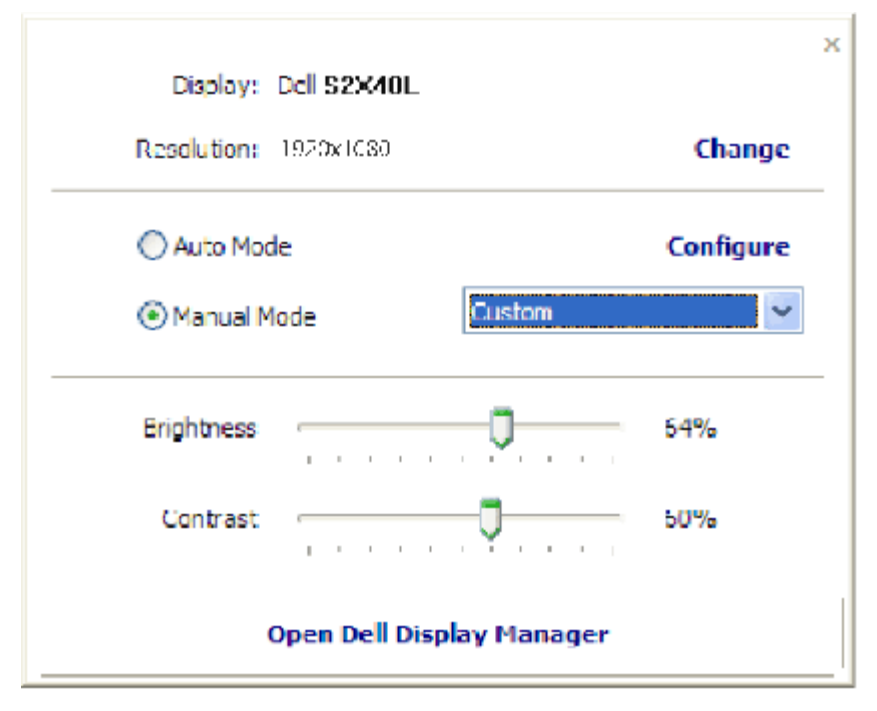

Kotak dialog Pengaturan Ringkas juga memberikan akses ke antarmuka pengguna lanjutan Dell Display Manager yang digunakan untuk menyesuaikan fungsi Dasar, mengkonfigurasi Mode Otomatis, dan mengakses berbagai fitur lainnya.

# Menetapkan Fungsi Tampilan Dasar

Mode Standar untuk monitor yang dipilih dapat secara manual diterapkan menggunakan menu di tab Dasar. Cara lainnya, Mode Otomatis dapat diaktifkan. Mode Otomatis akan menerapkan Mode Preset yang Anda inginkan secara otomatis bila aplikasi tertentu sedang aktif. Pesan di layar akan menampilkan Mode Preset yang aktif selama beberapa saat setiap kali mode berubah.

Kecerahan dan Kontras monitor yang dipilih juga dapat disesuaikan langsung dari tab Dasar.

| Basic                                                                                 | Auto Mode                        | PowerNap         |  |
|---------------------------------------------------------------------------------------|----------------------------------|------------------|--|
| Resolution: 1920                                                                      | 0x1030                           | Change           |  |
| Auto Moce                                                                             |                                  | Configure        |  |
|                                                                                       |                                  |                  |  |
| Use preset mode assi                                                                  | gnments for active applicat      | and and a series |  |
| Use preset mode assi<br>Manual Mode<br>Choose a preset mod                            | gnments for active applicat      | ions             |  |
| Use preset mode assi<br>Manual Mode<br>Choose a preset mod<br>Multimedia              | gnments for active applicat<br>e | ions             |  |
| Use preset mode assi<br>Manual Mode<br>Choose a preset mod<br>Multimeda<br>Brightness | gnments for active applicat      | - 64%            |  |

#### Menentukan Mode Preset untuk Aplikasi

Tab Mode Otomatis memungkinkan Anda mengaitkan Mode Preset tertentu dengan salah satu aplikasi dan menerapkannya secara otomatis. Bila Mode Otomatis diaktifkan, maka Dell Display Manager akan secara otomatis beralih ke Mode Preset yang sesuai bila aplikasi yang dikaitkan aktif. Mode Preset yang ditetapkan ke aplikasi tertentu mungkin sama di setiap monitor yang tersambung, atau berbeda dari satu monitor ke monitor lainnya.

Dell Display Manager telah dikonfigurasi sebelumnya untuk berbagai aplikasi populer. Untuk menambahkan aplikasi baru ke daftar penetapan, cukup tarik aplikasi yang diinginkan dari desktop, Menu Start Windows, atau dari manapun, lalu lepas pada daftar yang ditampilkan.

CATATAN: Penetapan Mode Preset terhadap file batch, script, dan loader, serta file non-eksekutabel seperti arsip zip atau file paket, tidak didukung dan tidak akan diterapkan.

Selain itu, tersedia juga pilihan yang dapat diaktifkan agar Mode Preset "Permainan" digunakan setiap kali aplikasi Direct3D dijalankan dengan layar penuh. Untuk memintas fungsi ini (jika diaktifkan) dengan masing-masing permainan, tambahkan permainan yang diinginkan ke dalam daftar penetapan dengan Mode Preset yang berbeda. Aplikasi yang terdapat dalam daftar penetapan Direct3D umum.

Panduan Pengguna Manajer Tampilan Dell

| Basic              | Auto Mode                 | PowerNap    |   |        |   |
|--------------------|---------------------------|-------------|---|--------|---|
| sign a preset mode | to a specific application |             |   |        |   |
| Application        |                           | Preset Mode |   |        | ^ |
| 🧿 Google Chrome    |                           | Multimedia  | * |        |   |
| 🦉 Internet Explo   | rer                       | Multimedia  | × |        | - |
| Windows Movie      | e Maker                   | Standard    | * |        |   |
| 🐑 Windows Media    | a Player                  | Standard    | * | Remove |   |
| WordPad MFC        | Application               | Standard    | * |        |   |
| 😔 Microsoft Offic  | e Outlook                 | Standard    | * |        | ~ |

### Menerapkan Fitur Hemat Energi

Pada model Dell yang didukung, tab Pilihan akan tersedia untuk mengatur fitur penghematan energi PowerNap. Bila screensaver aktif, kecerahan monitor dapat secara otomatis ditetapkan ke tingkat minimum atau monitor dapat dialihkan ke mode tidur untuk menghemat daya tambahan.

| Dell Display Mai  | Dell S2X40                  |           |   |
|-------------------|-----------------------------|-----------|---|
| Basic             | Auto Mode                   | PowerNap  | 0 |
| PowerNap option   | s                           |           |   |
| () Reduce bright  | ness when screensaver activ | ates      |   |
| O Put the display | y to sleep when screensaver | activates |   |
|                   |                             |           |   |
|                   |                             |           |   |
|                   |                             |           |   |
|                   |                             |           |   |
|                   |                             |           |   |
|                   |                             |           |   |
|                   |                             |           |   |
|                   |                             |           |   |
|                   |                             |           |   |
|                   |                             |           |   |